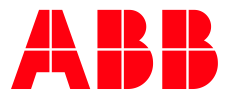

APPLICATION NOTE: AN-1289

# AC500 CODESYS GATEWAY HOW TO INSTALL

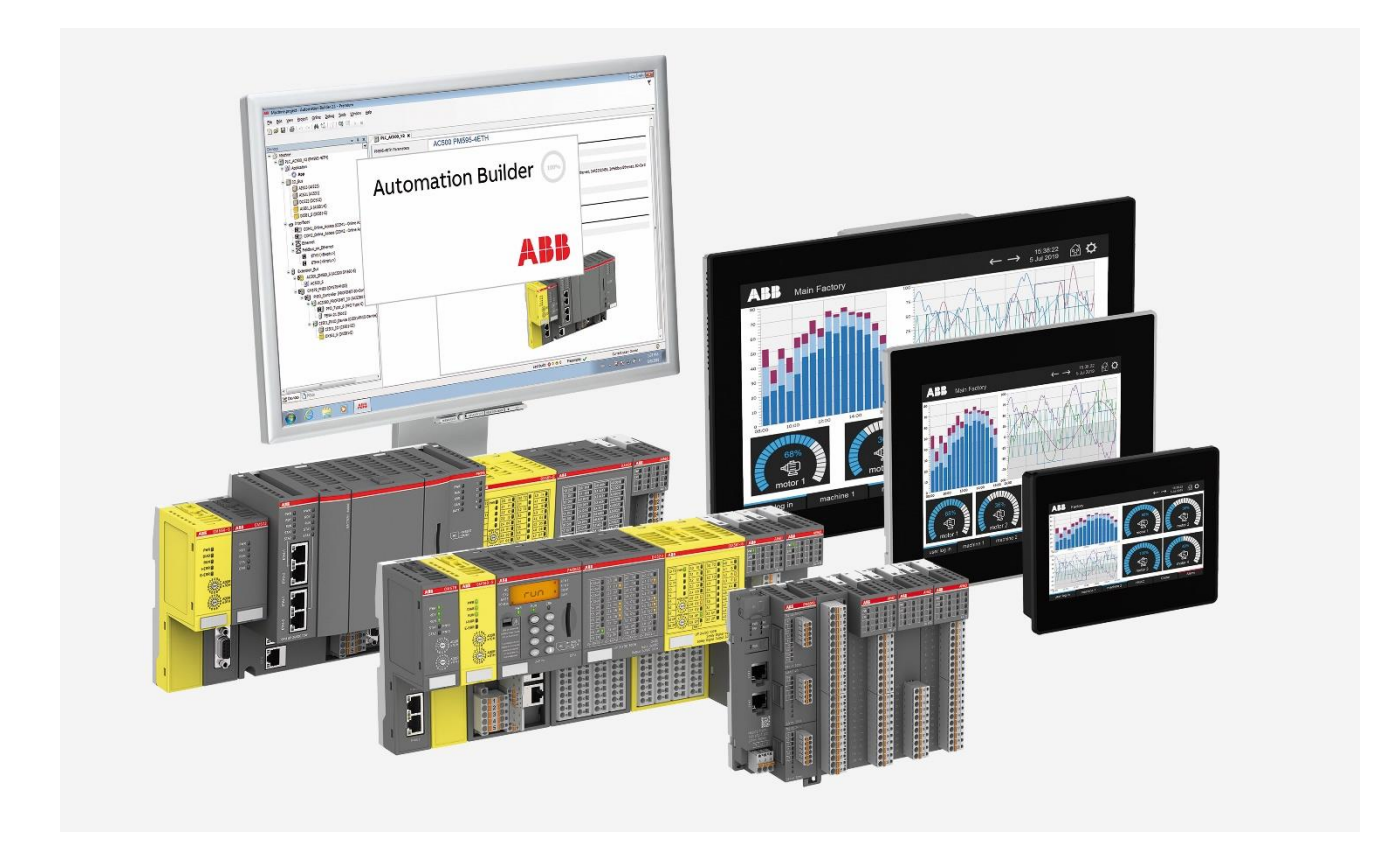

### Contents

| 1 | Intro | duction                          | .3  |
|---|-------|----------------------------------|-----|
|   | 1.1   | Scope of the document            | 3   |
|   | 1.2   | Compatibility                    | 3   |
| 2 | CODE  | SYS Gateway V3                   | 4   |
|   | 2.1   | Check Gateway service is running | . 4 |
|   | 2.2   | Install Gateway service          | . 4 |
| 3 | CODE  | SYS Gateway V2                   | .7  |
|   | 3.1   | Check Gateway service is running | . 9 |
|   | 3.2   | Install Gateway service          | . 9 |
|   |       |                                  |     |

## 1 Introduction

### 1.1 Scope of the document

How to check if the gateway is installed properly. Sometimes it required to run some additional steps to install the gateway as a service. At least on Windows Server operating systems.

### 1.2 Compatibility

The application note explained in this document has been used with the below engineering system versions. They should also work with other versions, nevertheless some small adaptations may be necessary, for future versions.

• Automation Builder V2.x

## 2 CODESYS Gateway V3

If you get this screen and the Gateway stays red inside Automation Builder, then it could happen that no Gateway is installed, or the service is not registered.

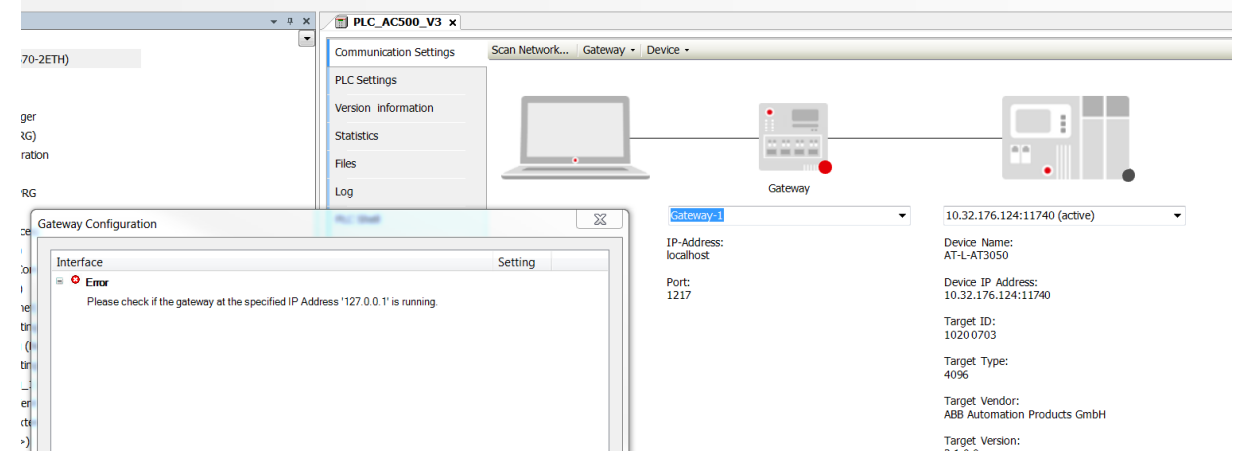

### 2.1 Check Gateway service is running

Check first if you have "**CODESYS Gateway V3**" running as a service. For that navigate to: Start $\rightarrow$ Control Panel $\rightarrow$ Administrative Tools $\rightarrow$ Services

If the service is not running, as you can see below on the picture, click on Status and select **Start**. In addition, the Startup Type must be Automatic.

| Services         |                                         |                                                   |                                                                                                    |          |                                          |               | - 0 |
|------------------|-----------------------------------------|---------------------------------------------------|----------------------------------------------------------------------------------------------------|----------|------------------------------------------|---------------|-----|
| Artiste Ulas     | Itale                                   |                                                   |                                                                                                    |          |                                          |               |     |
| • m 24 i         |                                         |                                                   |                                                                                                    |          |                                          |               |     |
| Services (Local) | <ol> <li>Sevices (Local)</li> </ol>     |                                                   |                                                                                                    |          |                                          |               |     |
|                  | Select on item to view its description. | Name                                              | Description                                                                                                    | Status   | Startup Type                             | Log On As     |     |
|                  |                                         | C. Blastooth Autio Gateway Service                | Service suggesting the autio gateway role of the Buetooth Handshee Profile.                                                                                           | Rangeing | Manual (Proper Start)                    | Local Service |     |
|                  |                                         | C Bluetooth Support Service                       | The Buetooth service supports discovery and association of remote Bluetooth devices. Stopping or disabling this service may cause already installed Bluet.            | Running  | Manual (Intoper Start)                   | Local Service |     |
|                  |                                         | Bluetooth User Support Service, 3ea/1538c         | The Buetooth user service supports proper functionality of Buetooth features relevant to each user session.                                                           | Running  | Manual (Tripper Start)                   | Local System  |     |
|                  |                                         | C. BrandhCadhe                                    | This service caches network content from peers on the local submit,                                                                                                   |          | Manual                                   | Network So.   |     |
|                  |                                         | Capability Access Manager Service                 | Provides facilities for managing UWP apps access to app capabilities as well as checking an app's access to specific app capabilities                                 | Running  | Manual                                   | Local System  |     |
|                  |                                         | CaptureService_Sae1b38c                           | Enables optional screen capture functionality for applications that call the Windows Singhics Capture API.                                                            |          | Manual                                   | Local System  |     |
|                  |                                         | Cellular Time                                     | This service sets time based on NTC messages from a Mobile Network                                                                                                    |          | Manual (Ripper Start)                    | Local Service |     |
|                  |                                         | Certificate Propagation                           | Copies user certificates and root certificates from smart cards into the current user's certificate store, detects when a smart card is inserted into a smart card r. | Running  | Manual (Trigger Start)                   | Local System  |     |
|                  |                                         | Cisco AnyConnect Secure Mobility Agent            | Cisco AnyConnect Secure Mobility Agent for Windows                                                                                                    | Surring  | Automatic                                | Local System  |     |
|                  |                                         | Chent License Senice (ClipSVC)                    | Provides infrastructure support for the Microsoft Store. This service is started on demand and if disabled applications brought using Windows Store will not          |          | Manual (Propper Start)                   | Local System  |     |
|                  |                                         | Clapboard User Service, 3ee 1558c                 | This user service is used for Clipboard scenarios                                                                                                    | Ranning  | Manual                                   | Local System  |     |
|                  |                                         | CriWebAdmin                                       | CintillebAdmin Service                                                                                                    | Running  | Automotic                                | Local Service |     |
|                  |                                         | CNG Key Isolation                                 | The CNG key isolation service is hosted in the LSA process. The service provides key process isolation to private keys and associated oryptographic operation         | Running  | Manual (Rigger Start)                    | Local System  |     |
|                  |                                         | CockeMeter Runtime Server                         | CodeMeter Runteres Server                                                                                                    | Ranning  | Automatic                                | Local System  |     |
|                  |                                         | CODESIS Gateway V3 Version 3.5.18.40              | Gateway Senser as a Windows senses to connect to CDDESYS programmable devices                                                                                         | Ranning  | Automatic                                | Local System  |     |
|                  |                                         | CODESIS ServiceControl Venion 35/3840             | Senice for starting/stopping the seniors of CODESYS Control Win V3 and CODESYS Gateway Seniors V3                                                                     | Running  | Automatic                                | Local System  |     |
|                  |                                         | COM+ Event System                                 | Supports System Event Notification Service (SENS), which provides automatic distribution of events to subscribing Component Object Model (COMI compo                  | Durning  | Automatic                                | Local Service |     |
|                  |                                         | COM+ System Application                           | Manages the configuration and tracking of Component Object Model (COM)+-based components. If the service is stopped, most COM+-based component.                       | Running  | Manual                                   | Local System  |     |
|                  |                                         | ConfigMgr Task Sequence Agent                     | ConfigMgr client agent for task sequence execution                                                                                                    |          | Manual                                   | Local System  |     |
|                  |                                         | Configuration Manager Ramote Control              | Provides the ability to remote control the system to authorized users                                                                                                 | Running  | Automatic                                | Local System  |     |
|                  |                                         | Connected Devices Platform Service                | This service is used for Connected Devices Platform scenarios                                                                                                    | Ranning  | Automatic (Delayed Start, Trigger Start) | Local Service |     |
|                  |                                         | Connected Devices Platform User Service, 3aa1b38c | This user service is used for Connected Devices Platform scenarios                                                                                                    | Running  | Automatic                                | Local System  |     |
|                  |                                         | Connected User Experiences and Telemetry          | The Connected User Experiences and Telemetry service enables features that support in application and connected user experiences. Additionally, this service.         | Running  | Automatic                                | Local System  |     |
|                  |                                         | ConsentUX_3as7b38c                                | Allows ConnectUX and IPC Settings to Connect and Par with Will steplays and Bluetooth devices.                                                                        |          | Manual                                   | Local System  |     |
|                  |                                         | Contact Data_laa1bSRc                             | Indexes contact data for fast contact searching. If you stop or disable this service, contacts might be missing from your search results.                             |          | Manual                                   | Local System  |     |
|                  | l                                       | Corehlessaoino                                    | Manages communication between system components.                                                                                                    | Furning  | Automatic                                | Local Service |     |

If this both entries are not available, we need to install them.

### 2.2 Install Gateway service

Navigate to:

*C:\Program Files (x86)\ABB\AutomationBuilder\GatewayPLC* 

These both files will be available when Automation Builder is installed:

- ServiceControl.exe
- GatewayService.exe

| File                     | Home Share View                                            |                            |                |                       |                                                            |            |                     | ^ <b>(</b> ) |
|--------------------------|------------------------------------------------------------|----------------------------|----------------|-----------------------|------------------------------------------------------------|------------|---------------------|--------------|
| Pin to Quick<br>access   | Copy Paste Shortcut                                        | tove Copy to* Copy         | New folder     | v access *            | en * 🖶 Select all<br>t 🔛 Select non<br>tory 🔐 Invert selec | e<br>ction |                     |              |
|                          | Clipboard                                                  | Organize                   | New            | Open                  | Select                                                     |            |                     |              |
| $\leftarrow \rightarrow$ | <ul> <li>         This PC &gt; System (C:)     </li> </ul> | > Program Files (x86) > AB | B > Automation | Builder > GatewayPLC  | ~                                                          | U          | , Search GatewayPLC |              |
| 1                        | Name                                                       | Date mor                   | lified         | Тура                  | Sizo                                                       |            |                     | ^            |
|                          | S CmpEL6751CanDrv.dll                                      | 21.07.202                  | 21 12:02       | Application extension | 314 KB                                                     |            |                     |              |
|                          | CmplxxatCANDrv.dll                                         | 21.07.202                  | 21 12:02       | Application extension | 319 KB                                                     |            |                     |              |
|                          | CmpKvaserCANDrv.dll                                        | 21.07.202                  | 21 12:02       | Application extension | 320 KB                                                     |            |                     |              |
|                          | CmpPCANBasicDrv.dll                                        | 21.07.202                  | 21 12:02       | Application extension | 318 KB                                                     |            |                     |              |
|                          | CmpUsbMpdUsbLib.dll                                        | 21.07.202                  | 21 12:02       | Application extension | 315 KB                                                     |            |                     |              |
| 1                        | Gateway.cfg                                                | 03.08.202                  | 22 09:44       | CFG File              | 1 KB                                                       |            |                     |              |
|                          | GatewayService.exe                                         | 21.07.202                  | 1 12:02        | Application           | 3.244 KB                                                   |            |                     |              |
|                          | GatewaySysTray.exe                                         | 21.07.202                  | 21 12:02       | Application           | 1.045 KB                                                   |            |                     |              |
|                          | 🔊 libusb.dll                                               | 21.07.202                  | 21 12:02       | Application extension | 590 KB                                                     |            |                     |              |
|                          | 📓 qt.conf                                                  | 10.02.202                  | 21 16:42       | CONF File             | 1 KB                                                       |            |                     |              |
|                          | ServiceControl.exe                                         | 21.07.202                  | 1 12:02        | Application           | 552 KB                                                     |            |                     |              |
|                          | SysGraphicWindowQt.dll                                     | 21.07.202                  | 21 12:02       | Application extension | 664 KB                                                     |            |                     |              |
|                          | SysNativeCommonControlsQt.c                                | <b>JII</b> 21.07.202       | 21 12:02       | Application extension | 324 KB                                                     |            |                     |              |
|                          | SysPipeWindows.dll                                         | 21.07.202                  | 21 12:02       | Application extension | 315 KB                                                     |            |                     |              |
| 2                        | SysSvgRendererQt.dll                                       | 21.07.202                  | 21 12:02       | Application extension | 316 KB                                                     |            |                     |              |
|                          | SysSvgRendererWin.dll                                      | 21.07.202                  | 21 12:02       | Application extension | 578 KB                                                     |            |                     |              |
|                          | SysWindowFileDialogQt.dll                                  | 21.07.202                  | 21 12:02       | Application extension | 312 KB                                                     |            |                     | ~            |

Open the "Command Prompt" with admin rights. For that navigate to:

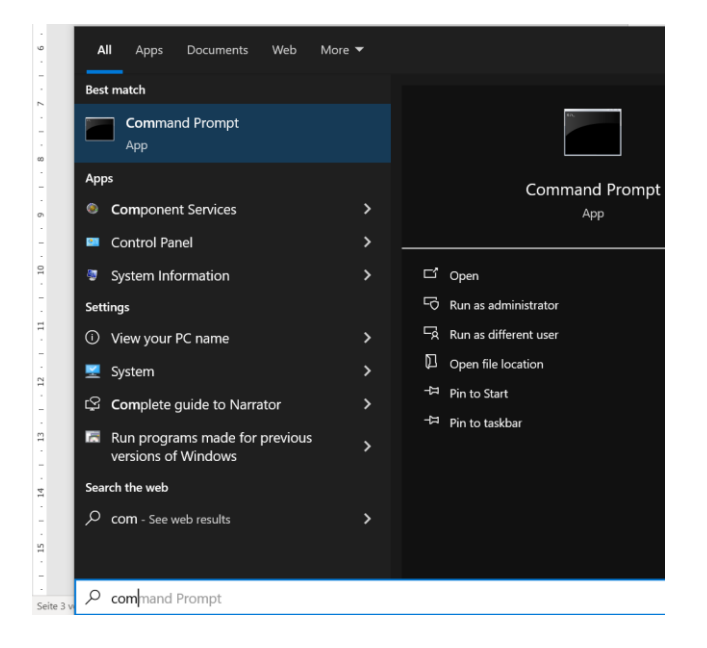

Start→Insert "Command Prompt" and select "Run as administrator".

Insert the path to the Gateway directory:

cd C:\Program Files (x86)\ABB\AutomationBuilder\GatewayPLC

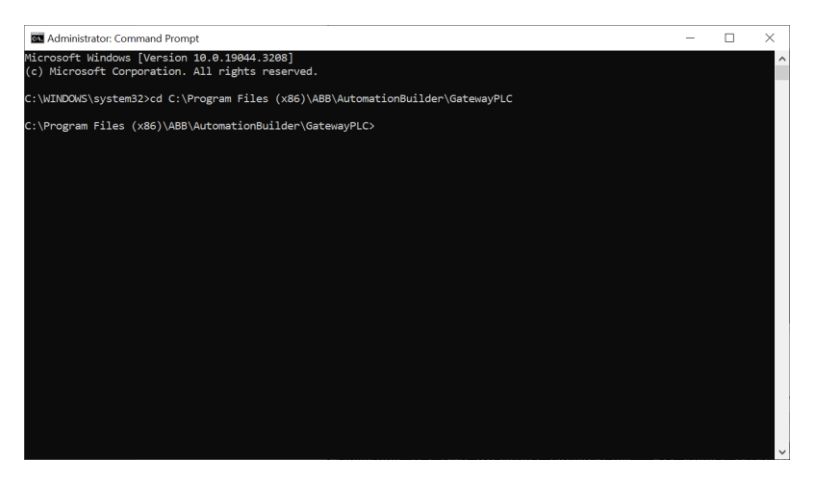

We are in the directory, where the ServiceControl.exe and GatewayService.exe are stored. Now, we are installing the ServiceControl as a service by insert:

#### ServiceControl.exe -i

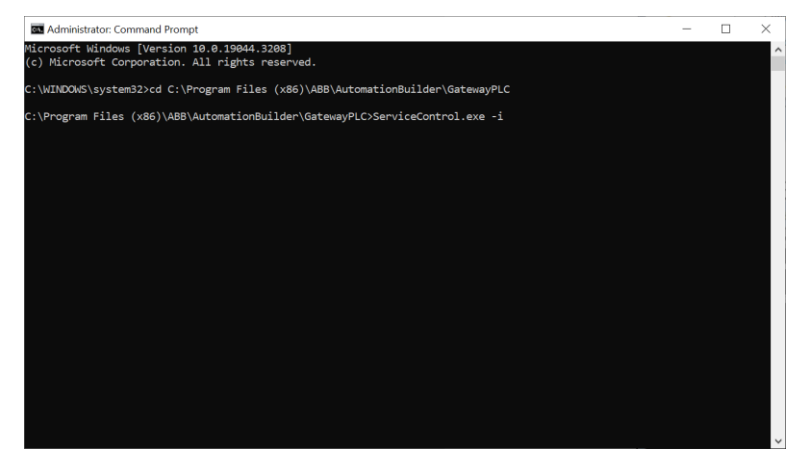

Now, we are installing the GatewayService as a service by insert:

#### GatewayService.exe -i

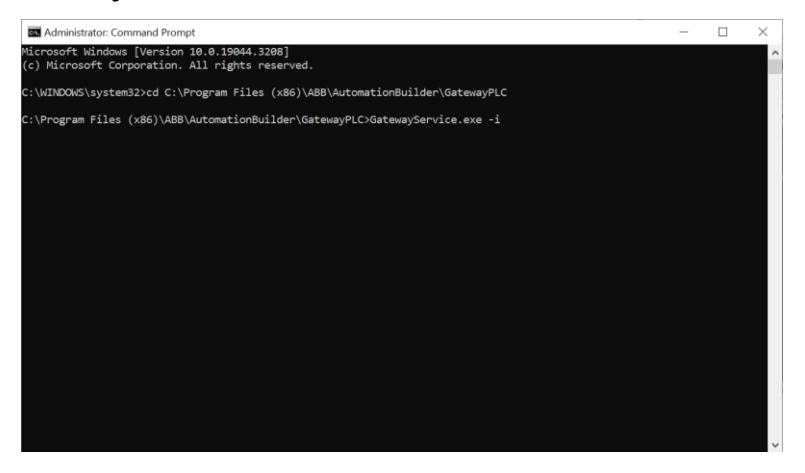

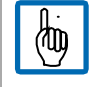

Note: A reboot of the computer is required to load all services.

After reboot, you can check if the service is running: Check Gateway service is running.

## 3 CODESYS Gateway V2

The Gateway will be installed together with: **CoDeSys OPC Server 3.5** in Automation Builder Setup via **"Install Additional Tools**":

| ABB Automation Builder 2.6.0 Build 343 - Start Page  | - 🗆 X                 |
|------------------------------------------------------|-----------------------|
| Automation Builder                                   |                       |
| Engineering Productivity                             | ABB                   |
|                                                      |                       |
|                                                      |                       |
|                                                      |                       |
|                                                      |                       |
|                                                      |                       |
| Automation Builder                                   |                       |
| Version 2.6.0.343 64 Bit Installed Version 2.6.0.343 | Holp                  |
| Instal Automation Builder                            | Links and Information |
| Installer Options and Additional tools               |                       |
| Prepare Offline Installation<br>Automation Builder   |                       |
| Install Additional Tools                             |                       |
| Prepare Offline Installation<br>Additional Tools     |                       |
|                                                      |                       |
|                                                      | ABB                   |
|                                                      |                       |
|                                                      | Cancel                |

Select CoDeSys OPC Server 3.5 and click Download and Install

| igineering Productivity                                                                                                    |                                                                                                    | ABB |
|----------------------------------------------------------------------------------------------------|----------------------------------------------------------------------------------------------------|-----|
| Il Software Packages for:<br>■ Automation Buider Standarone Tools<br>■ Automation Buider Standarone Tools<br>■ Actionation Buider Standarone Tools<br>■ Coolssys CPC Server 2.3<br>■ Coolssys CPC Server 2.3<br>■ MultiOnitencChange Tool<br>■ Half<br>■ Half<br>■ Half<br>■ Control Panel - CP600 | Description Release Notes Packages CODESYS OPC Server 3 Standard Interface to access the IEC (131-3 process act of ACS500 PLCs via OPC (OLE for process control) This software package contains the following main and featurese: Multi-citent support and multi-PLC support OPC connection to ACS50 V2 and V3 PLCs | ^   |
|                                                                                                    |                                                                                                    |     |

Keep installation path

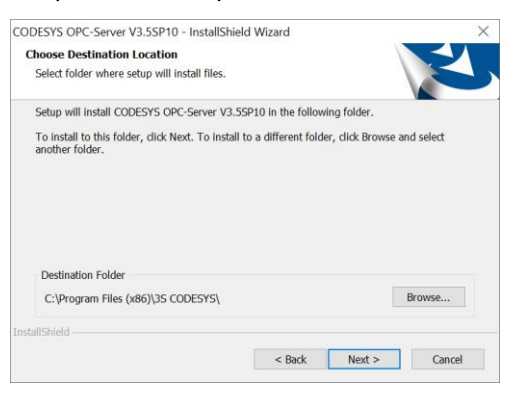

#### Select all options

| CODESYS OPC-Server V3.5SP10 - InstallShield V                                                                 | Vizard X                                                    |
|----------------------------------------------------------------------------------------------------|-------------------------------------------------------------|
| Select Features<br>Select the features setup will install.                                                    |                                                             |
| Select the features you want to install, and desel                                                            | ect the features you do not want to install.                |
| CODESYS OPC Server 3<br>CODESYS Gateway V3                                                                    | Description<br>AE Configurator needs a .NET<br>installation |
| 100.70 MB of space required on the C drive<br>518281.71 MB of space available on the C drive<br>InstallShield |                                                             |
| [                                                                                                    | < Back Next > Cancel                                        |

#### Install option: install files and install service

| CODESYS OPC-Server V3.5SP10 - InstallShield Wizard                                                                        | ×    |
|----------------------------------------------------------------------------------------------------|------|
| Gateway Service                                                                                                    |      |
| There is already running a Gateway Service from another version. What do you want to o<br>with the service of this setup? | o    |
| install files and install service                                                                                         |      |
| ◯ install files, but do not install as service                                                                            |      |
| $\bigcirc$ do not install the files                                                                                       |      |
|                                                                                                    |      |
|                                                                                                    |      |
|                                                                                                    |      |
|                                                                                                    |      |
| InstallShield                                                                                                    |      |
| < Back Next > Car                                                                                                    | icel |

#### Installation successfully finished.

| AB Automation Builder 2.6.0 Build 343 - Finish Page<br>Automation Builder<br>Engineering Productivity                          | •                                                                                                    | ×    |
|----------------------------------------------------------------------------------------------------|----------------------------------------------------------------------------------------------------|------|
| ACSDI-Tools     CoDeSys OPC Server 3.5     CoDESYS OPC-Server V3.5SP10 [3.5.10.41]     OCOESYS OPC-Server V3.5SP10 [3.5.10.41] | Installation Success      Setup has successfully installed Additional Tool for Automation Builder on your computer.      Show log      Links And Information |      |
|                                                                                                    | Fin                                                                                                    | iish |

### 3.1 Check Gateway service is running

Check first if you have "**CoDeSysOPCDAService**" running as a service. For that navigate to: Start $\rightarrow$ Control Panel $\rightarrow$ Administrative Tools $\rightarrow$ Services.

If the service is not running, as you can see below on the picture, click on Status and select **Start**. In addition, the Startup Type must be Automatic.

| on View | Help                            |                                                  |                                                                                                    |             |                                          |              |
|---------|---------------------------------|--------------------------------------------------|----------------------------------------------------------------------------------------------------|-------------|------------------------------------------|--------------|
| 1 111 1 |                                 |                                                  |                                                                                                    |             |                                          |              |
| Tarrell |                                 | (m.                                              |                                                                                                    |             |                                          |              |
| POCH!   | C Services (Local)              |                                                  |                                                                                                    |             | 10 m                                     |              |
|         | Data Sharing Service            | Name                                             | Description                                                                                                    | Status      | Stortup Type                             | Log On As    |
|         |                                 | Sase Filtering Engine                            | The Base Filtering Engine (BFE) is a service that manages frewall and Internet Protocol security (Psec) policies and implements user mode filtering. Stopping        | Running     | Automatic                                | Local Servic |
|         | Stop the service                | BitLocker Drive Encryption Service               | BDESVC hosts the BitLodker Drive Encryption service. BitLocker Drive Encryption provides secure startup for the operating system, as well as full volume encr.       | Running     | Manual (Frigger Start)                   | Local Syste  |
|         | MALSES THE METCLE               | BitLocker Management Client Service              | BitLocker Management Client Service                                                                                                    | Running     | Automatic (Delayed Start)                | Local Syste  |
|         |                                 | Sa Block Level Backup Engine Service             | The WBENGINE service is used by Windows Backup to perform backup and recovery operations. If this service is stopped by a user, it may cause the currentL.           |             | Mercual                                  | Local Syste  |
|         | Description:                    | Calibration Barteway Service                     | Service supporting the audio gateway role of the Bluetooth Handsfree Profile.                                                                                        | Running     | Manual (Trigger Start)                   | Local Servi  |
|         | Provides data brokening between | Bluetooth Support Service                        | The Bluetooth service supports discovery and association of remote Bluetooth devices. Stopping or disabling this service may cause already installed Bluet.          | Running     | Manual (Rigger Start)                    | Local Servi  |
|         | appressions.                    | Bluetooth User Support Service, 3aa1b38c         | The Bluetooth user service supports proper functionality of Bluetooth features relevant to each user session.                                                        | Running     | Manual (Trigger Start)                   | Local Syste  |
|         |                                 | a BranchCache                                    | This service caches network content from peers on the local subnet.                                                                                                  |             | Manual                                   | Network Se   |
|         |                                 | Capability Access Manager Service                | Provides facilities for managing UWP apps access to app capabilities as well as checking an app's access to specific app capabilities                                | Running     | Manual                                   | Local Syste  |
|         |                                 | CaptureService_3aa1b38c                          | Enables optional screen capture functionality for applications that call the Windows Graphics Capture API.                                                           |             | Manual                                   | Local Syste  |
|         |                                 | Colular Time                                     | This service sets time based on NITZ messages from a Mobile Network                                                                                                  |             | Manual (Trigger Start)                   | Local Servi  |
|         |                                 | Certificate Propegation                          | Copies user certificates and root certificates from smart cards into the cument user's certificate store, detects when a smart card is inserted into a smart card r_ | Running     | Manual (Frigger Start)                   | Local Syste  |
|         |                                 | Cisco AnyConnect Secure Mobility Agent           | Cisco AnyConnect Secure Mobility Agent for Windows                                                                                                    | Running     | Automatic                                | Local Syste  |
|         |                                 | Client License Service (ClipSVC)                 | Provides infrastructure support for the Microsoft Store. This service is started on demand and if disabled applications bought using Windows Store will not          |             | Manual (Trigger Start)                   | Local Syst   |
|         |                                 | Clipboard User Service, 3aa1b38c                 | This user service is used for Clipboard scenarios                                                                                                    | Running     | Manual                                   | Local Syst   |
|         |                                 | CmWebAdmin                                       | CmWebAdmin Service                                                                                                    | Running     | Automatic                                | Local Serv   |
|         |                                 | CNG Key Isolation                                | The CNG key isolation service is hosted in the LSA process. The service provides key process isolation to private keys and associated proptographic operation        | Running     | Manual (Trigger Start)                   | Local Syst   |
|         |                                 | CodeMeter Runtime Server                         | Code/Meter Runtime Server                                                                                                    | Running     | Automatic                                | Local Syste  |
|         |                                 | CODESYS Gateway V3 Version 3.5.100               | Gateway Server as a Windows service to connect to CODESYS programmable devices                                                                                       | Running     | Automatic                                | Local Syst   |
|         |                                 | CODESYS ServiceControl Version 3.5.10.0          | Service for starting/stopping the services of CDDESYS Control Win V3 and CDDESYS Gateway Service V3.                                                                 | Running     | Automatic                                | Local Syst   |
|         |                                 | CoDeSysOPCDAService                              |                                                                                                    |             | Manual                                   | Local Syst   |
|         |                                 | GLCOM+ Event System                              | Supports System Event Notification Service (SENS), which provides automatic distribution of events to subsoritions Component Object Model (CDM) compon-              | Running     | Automatic                                | Local Servi  |
|         |                                 | COM+ System Application                          | Manages the configuration and tracking of Component Object Model (CDM)s -based components. If the service is stopped, most COM+-based component,                     | Running     | Manual                                   | Local Syste  |
|         |                                 | ConfigMar Task Sequence Agent                    | ConfigMor client agent for task sequence execution                                                                                                    |             | Manual                                   | Local Syste  |
|         |                                 | Configuration Manager Remote Control             | Provides the ability to remote control the system to authorized users                                                                                                | Running     | Automatic                                | Local Syste  |
|         |                                 | Connected Devices Platform Service               | This service is used for Connected Devices Platform scenarios                                                                                                    | Running     | Automatic (Delayed Start, Trigger Start) | Local Serv   |
|         |                                 | Connected Devices Platform User Service_3aa1b38c | This user service is used for Connected Devices Platform scenarios                                                                                                   | Running     | Automatic                                | Local Syst   |
|         | 1                               | Connected User Experiences and Telemetry         | The Connected User Experiences and Telemetry service enables features that support in application and connected user experiences. Additionally, this servic.         | Running     | Automatic                                | Local Syst   |
|         |                                 | ConsentUX 3aa1b38c                               | Allows ConnectUX and PC Settings to Connect and Pair with WFi displays and BLatooth devices.                                                                         | 10120404060 | Manual                                   | Local Syst   |
|         |                                 | Contact Data 3aa1b38c                            | Indexes contact data for fast contact searching. If you stop or disable this service, contacts might be missing from your search results,                            | Running     | Manual                                   | Local Syst   |
|         | 1                               | CoreMessaging                                    | Manages communication between system components.                                                                                                    | Running     | Automatic                                | Local Servi  |
|         | 1                               | Conductini Mananar                               | Provides sense strong and retrieval of mediantick to users analizations and sensity sensite packages.                                                                | Running     | Manual                                   | Local Syste  |

If this entry is not available, we need to install the service. See chapter: Install Gateway service.

### 3.2 Install Gateway service

Navigate to:

C:\Program Files (x86)\3S CODESYS\CODESYS OPC Server 3

| This<br>•                | file<br>• | e should<br>WinCol                            | be ava<br>DeSysC            | aila<br>OPC | ble:<br>Cexe | erver 3       |                    |                    |                     |                                                                      |                     | _ | × |
|--------------------------|-----------|-----------------------------------------------|-----------------------------|-------------|--------------|---------------|--------------------|--------------------|---------------------|----------------------------------------------------------------------|---------------------|---|---|
| Pin to Quick<br>access   | Copy      | Paste View<br>Paste Copy path<br>Paste shortd | Move Copy<br>to • to •      | Delet       | te Rename    | New<br>folder | New<br>Easy<br>New | item •<br>access • | Properties<br>Copen | en • Files Select al<br>t Select n<br>tory Files Invert se<br>Select | l<br>one<br>lection |   |   |
| $\leftarrow \rightarrow$ | × ↑       | S CODESYS >                                   | CODESYS OPC S               | erver 3     |              | ×             | U                  | 2                  | Search CODESYS (    | OPC Server 3                                                         |                     |   |   |
|                          | Name      |                                               |                             |             | Date mod     | lified        |                    | lype               |                     | Size                                                                 |                     |   |   |
|                          | P A       | EConfiguration.exe                            |                             |             | 09.12.201    | 6 00:57       |                    | Appl               | cation              | 328 KB                                                               |                     |   |   |
|                          |           | eConfigurator_UserGu                          | de.pdf<br>2. Reputzerhandhu | da nelf     | 28.01.201    | 6 15:00       |                    | PDFI               | Jocument            | 305 KB                                                               |                     |   |   |
|                          |           | oDeSys_OFC_Server_V                           | 3 User Guide odf            | unpui       | 11.08.201    | 6 15:00       |                    | PDFI               | Document            | 647 KB                                                               |                     |   |   |
|                          | - R G     | Client.dll                                    | _osel_oulde.put             |             | 09.12.201    | 6 00:57       |                    | Appl               | cation extension    | 204 KB                                                               |                     |   |   |
|                          | ₿ G       | Util.dll                                      |                             |             | 09.12.201    | 6 00:57       |                    | Appli              | cation extension    | 172 KB                                                               |                     |   |   |
|                          | S 6       | wClient.dll                                   |                             |             | 08.12.201    | 6 00:57       |                    | Appl               | cation extension    | 335 KB                                                               |                     |   |   |
|                          | ۰         | PCConfig.exe                                  |                             |             | 09.12.201    | 6 00:57       |                    | Appli              | cation              | 3.642 KB                                                             |                     |   |   |
|                          | <u> </u>  | PCServer.ini                                  |                             |             | 20.04.201    | 2 11:59       |                    | INI Fi             | le                  | 1 KB                                                                 |                     |   |   |
|                          | 🗾 Se      | ettings.ini                                   |                             |             | 07.11.201    | 6 15:13       |                    | INI Fi             | le                  | 1 KB                                                                 |                     |   |   |
|                          | OPC VI    | /inCoDeSysOPC.exe                             |                             |             | 09.12.201    | 6 00:57       |                    | Appl               | cation              | 3.335 KB                                                             |                     |   |   |
|                          |           |                                               |                             |             |              |               |                    |                    |                     |                                                                      |                     |   |   |
| 11 items                 | 1 iter    | m selected 3,25 MB                            |                             |             |              |               |                    |                    |                     |                                                                      |                     |   |   |

Open the "Command Prompt" with **admin rights**. For that navigate to:

Start→Insert "Command Prompt" and select "Run as administrator".

| . 6 .     | A          | ll Apps                  | Documents              | Web      | More 🔻 |    |                       |
|-----------|------------|--------------------------|------------------------|----------|--------|----|-----------------------|
| 7         | Bes        | t match                  |                        |          |        |    |                       |
| 8 . 1 . 7 |            | Comman<br><sub>App</sub> | d Prompt               |          |        |    |                       |
| -         | Арр        | os                       |                        |          |        |    | Command Prompt        |
|           |            | Component                | t Services             |          | >      |    | App                   |
| 1         | 21         | Control Pan              | el                     |          | >      |    |                       |
| . 10 .    | 5          | System Info              | rmation                |          | >      | ്  | Open                  |
| -         | Set        | tings                    |                        |          |        | 5  | Run as administrator  |
| . 11      | <b>(</b> ) | View your P              | 'C name                |          | >      | ⊑¢ | Run as different user |
| -         |            | System                   |                        |          | >      | D  | Open file location    |
| . 12      | ß          | -<br>Complete a          | uide to Narra          | itor     | >      | 꾸  | Pin to Start          |
| - 13 -    |            | Run prograi              | ms made for<br>Windows | previous | ;<br>, | д  | Pin to taskbar        |
| 14 .      | Sea        | rch the web              |                        |          |        |    |                       |
| -         | Q          | com - See we             | eb results             |          | >      |    |                       |
| . 15 .    |            |                          |                        |          |        |    |                       |
| Seite 3 v | Q          | com mand P               | rompt                  |          |        |    |                       |

Insert the path to the CODESYS OPC Server 3 directory:

cd C:\Program Files (x86)\3S CODESYS\CODESYS OPC Server 3

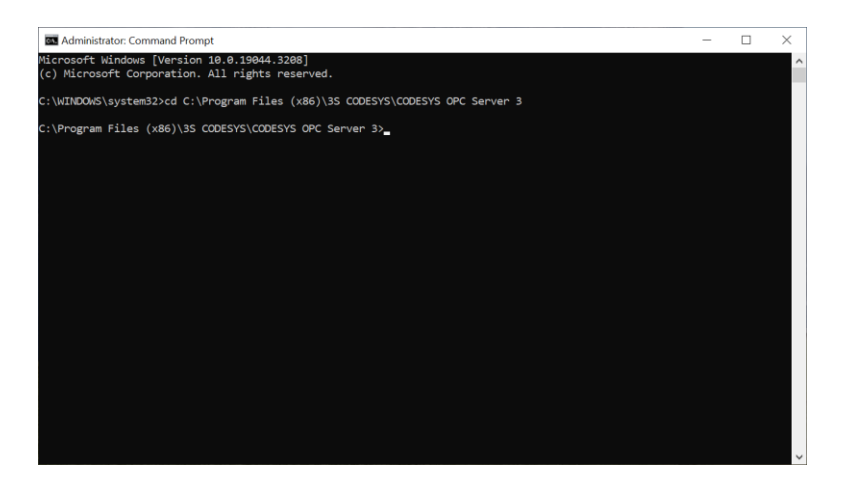

We are in the directory, where the **WinCoDeSysOPC.exe** is stored. Now, we are installing the WinCoDeSysOPC as a service by insert:

#### WinCoDeSysOPC /Service

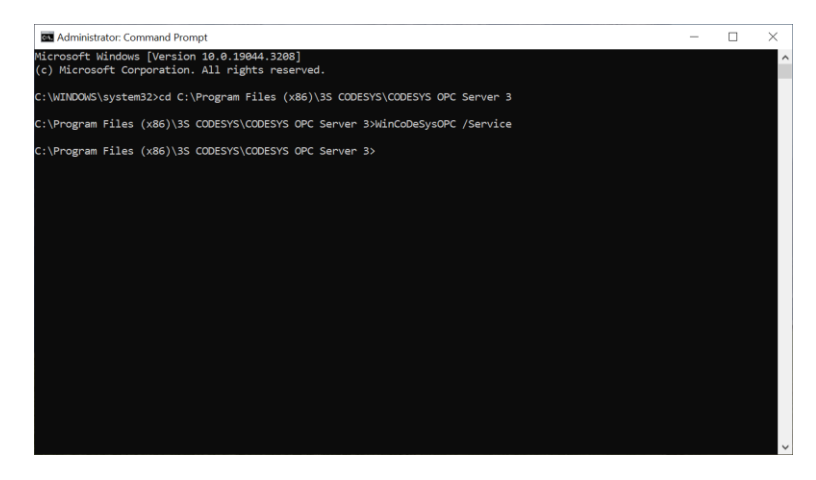

In some cases, it could happen that the service was wrongly installed. Mostly this can happen when no admin rights are granted during the installation. In this case it is required to uninstall the service. This can be done with the following command:

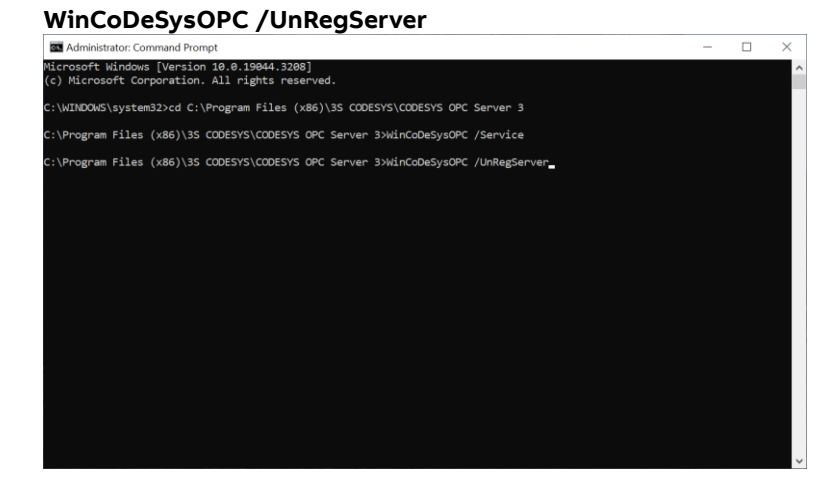

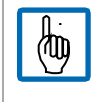

Note: A reboot of the computer is required to load all services.

After reboot, you can check if the service is running: Check Gateway service is running.

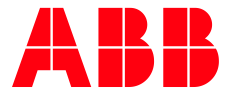

ABB AG

Contact: https://access.motion.abb.com/contact/contact

Homepage: www.abb.com/plc We reserve the right to make technical changes or modify the contents of this document without prior notice. With regard to purchase orders, the agreed particulars shall prevail. ABB AG does not accept any responsibility whatsoever for potential errors or possible lack of information in this document. We reserve all rights in this document and in the subject matter and illustrations contained therein. Any reproduction, disclosure to third parties or utilization of its contents – in whole or in parts – is forbidden without prior written consent of ABB AG.

Copyright© 2024 ABB. All rights reserved.